# **MANUÁL** platební aplikace Solitea Pay

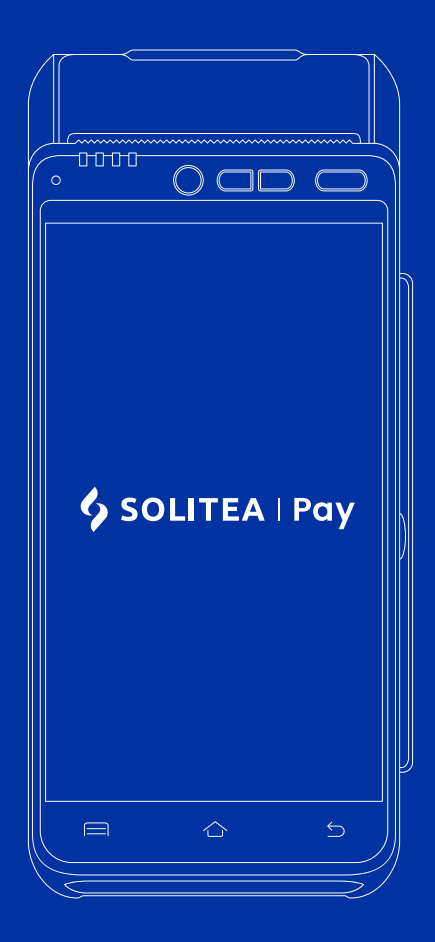

www.soliteapay.com

| Rychlá aktivace zařízení                      |    |
|-----------------------------------------------|----|
| Co je potřeba k aktivaci?                     |    |
| Postup aktivace                               |    |
| Popis zařízení SMART 8                        | 5  |
|                                               |    |
| Vzhled platebního terminálu SMART 8           |    |
| Užívání platebního terminálu SMART 8          |    |
| Zapnutí / vypnutí terminálu                   |    |
| Čtení karet                                   |    |
| Platební karty                                |    |
| Typy a popis platebních karet                 |    |
| Platební karty typu MasterCard                |    |
| Platební karty typu Visa                      |    |
| Typy použití Platební karty                   |    |
| Kontaktní čipová Platební karta               |    |
| Bezkontaktní čipová Transakce                 | 9  |
| Transakce technologií NFC                     | 9  |
| Transakce magnetickým proužkem                |    |
| Obecná pravidla pro zadání PIN kódu / podpisu |    |
| Instalace (vložení) modulů                    |    |
| Instalace SIM/SAM1/SAM2/                      |    |
| Paměťová karta (MicroSD)                      | 10 |
| Termo kotouček pro tiskárnu                   |    |
| Vkládaní termo kotoučku                       |    |
| Baterie                                       |    |
| Instalace baterie                             |    |
| Nabíjení baterie                              |    |
| Sluchátka a micro USB konektor                |    |
| Doporučení                                    |    |
| Bezpečnost                                    |    |
| Standardy                                     |    |
| O aplikaci                                    |    |
|                                               |    |

| Funkce platební aplikace STPAY              |    |
|---------------------------------------------|----|
| Funkce prodej                               |    |
| Funkce Návrat                               |    |
| Funkce Zrušení                              |    |
| Funkce "AUTH" - Autorizace platby           |    |
| Funkce Dokončen AUTH – Dokončení autorizace |    |
| Práce v platební aplikace STPAY             |    |
| Transakce                                   |    |
| Uzávěrka                                    |    |
| Podpora                                     |    |
| Portál Solitea Pay                          | 17 |
| Registrace portál                           |    |
| Vytvoření pobočky                           |    |
| Vytvoření zařízení                          |    |
| Aktivace zařízení                           |    |
| Aktivační údaje                             |    |

| Reklamace     | 0 | 19 |
|---------------|---|----|
| Co dělat když | B | 20 |
| Kontakty      | S | 21 |
|               | Α |    |

Н

# RYCHLÁ AKTIVACE ZAŘÍZENÍ

Aktivací zařízení se rozumí uvedení Zařízení do uživatelského stavu. V tomto stavu je zařízení možné užívat k elektronické evidenci tržeb a přijímaní úhrady plateb Platební kartou.

# Co je potřeba k aktivaci?

- připojit zařízení k internetu potáhnutím prstu po obrazovce dolů
- být registrovaný na portálu www.portal.soliteapay.com jak se registrovat naleznete zde: Portál Solitea Pay
- disponovat aktivačními údaji

Aktivační údaje naleznete po registraci na portal.soliteapay.com zde: Aktivační údaje

\* Pokud nedisponujete aktivačními údaji, kontaktujte svého poskytovatele, nebo podporu Solitea Pay (<u>podpora@soliteapay.com</u>, tel: CZ: +420 222 264 279, SK: + 421 233 872 179), nebo se přímo registrujte na portálu Solitea Pay (dle postupu zde: Registrace portál)

# Postup aktivace

#### 1 Zapněte zařízení

4

Zapnutí zařízení probíhá dlouhým stlačením tlačítka v pravém horním rohu, na vrchní straně zařízení.

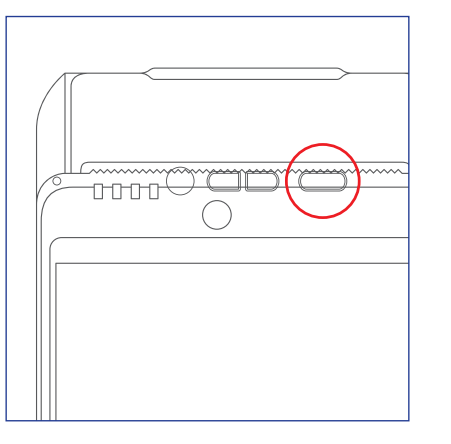

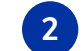

#### Připojte zařízení k internetu

Stažením prstu po obrazovce směrem dolů se zobrazí lišta, pomocí které připojte zařízení k internetovému připojení.

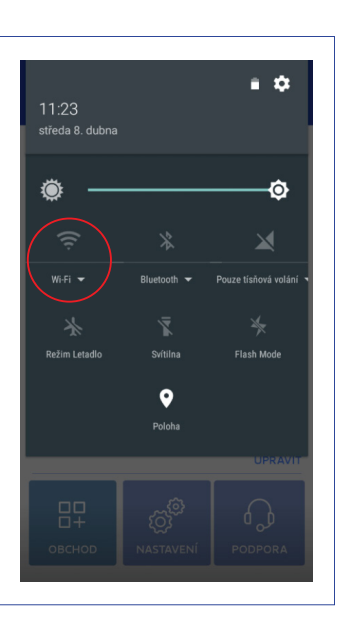

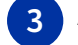

#### Aktivujte zařízení vložením aktivačních údajů

IČ + PIN, které naleznete na portálu Solitea Pay v sekci zařízení (Aktivační údaje)

# POPIS ZAŘÍZENÍ SMART 8

### Vzhled platebního terminálu SMART 8

- 1. Místo na přiložení bezkontaktní platební karty
- 2. LCD dotykový displej
- 3. Čtečka platebních karet s čipem
- **4.** Čtečka platebních karet s magnetickým páskem
- 5. Mikrofon
- 6. Tiskárna
- 7. Tlačítko zapnutí/vypnutí
- 8. Hlasitost
- 9. Přední scanner
- 10. LED indikace pro bezkontaktní pla-
- tební karty
- **11.** LED indikace pro nabíjení

- 12. Kryt baterie
- 13. Výstup na sluchátka
- 14. Konektor micro USB
- 15. Slot na SIM kartu
- 16. Slot na MicroSD kartu
- 17. Konektor rozšířeného rozhraní
- 18. Bzučák
- 19. Reproduktor
- 20. Slot na SAM kartu
- 21. Konektor pro baterii
- 22. Místo pro baterii23. Blesk
- 23. BIESK
- 24. Zadní kamera

| Hmotnost            | 445 g (včetně baterie)                              |
|---------------------|-----------------------------------------------------|
| Rozměry             | 183 mm x 84 mm x 64 mm                              |
| Napájení            | 100-240VAC / 50-60 Hz                               |
| Provozní podmínky   | teplota -10 až +50 °C, vlhkost 10–90 %, bez srážení |
| Skladovací podmínky | teplota -20 až +70 °C, vlhkost 5–90 %, bez srážení  |

#### Funkce klávesnice

Platební terminál má celkem tři fyzická tlačítka — jedno pro zapnutí/ vypnutí přístroje a dvě pro ovládání hlasitosti. Nacházejí se v horním pravém rohu předního krytu.

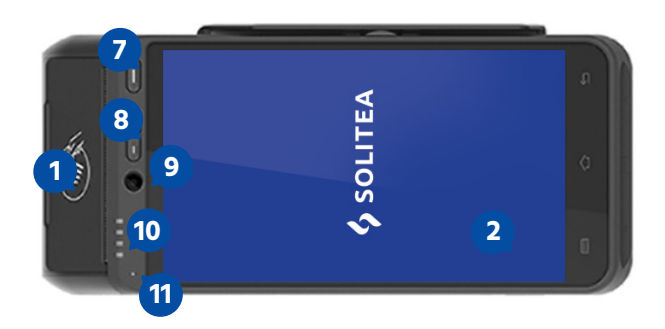

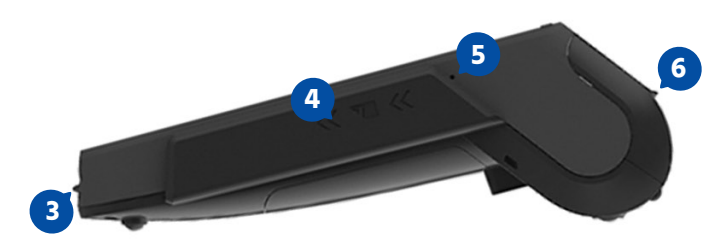

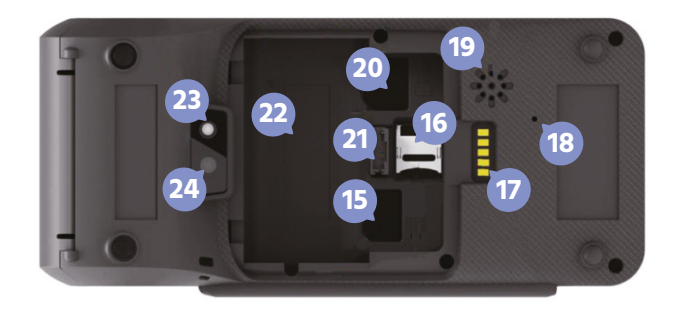

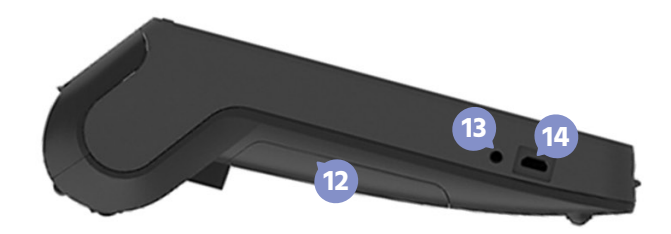

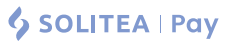

### Užívání terminálu

#### 2.1 Zapnutí/vypnutí terminálu

Zapnutí: Stiskněte tlačítko zapnutí/vypnutí po dobu 1 sekundy, dokud se nezapne displej.

**Vypnutí:** Stiskněte tlačítko zapnutí/vypnutí po dobu více než 2 sekund, dokud se na displeji nezobrazí ikona Vypnout a tu následně stiskněte.

| ථ Vypnout       | Když je baterie vybitá, terminál se automaticky vypne.                                                              |
|-----------------|----------------------------------------------------------------------------------------------------|
| 🛎 Profil        | Nestandardní vypnutí                                                                                                |
| 🔅 Restartovat   | Když zařízení nepracuje správně – nereaguje a nevysko-                                                              |
| オ Letecký režim | čilo žádné dialogové menu — prosím stiskněte dlouze (6<br>sekund) tlačítko pro zapnutí/vypnutí přístroje a zařízení |
| Tichý režim     | se automaticky vypne.                                                                                               |
|                 | Vypnutí/zapnutí displeje                                                                                            |

Stiskněte tlačítko pro zapnutí/vypnutí zařízení na 0,5 sekundy a displej se vypne/zapne.

### 2.2 Čtení karet

#### Platební karty s magnetickým páskem

Zařízení je schopno číst kartu oběma směry (potažení karty směrem shora dolů i zdola nahoru) – karta musí být vložena magnetickým páskem směrem k zařízení. Za účelem spolehlivého přečtení karty udělejte pomalý a plynulý pohyb kartou.

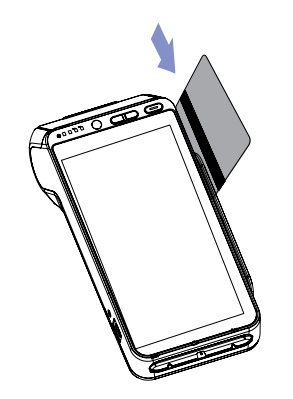

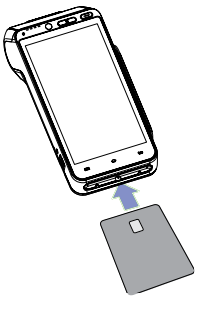

#### Platební karty s čipem

Vložte kartu horizontálně čipem nahoru a nechte ji během transakce v zařízení.

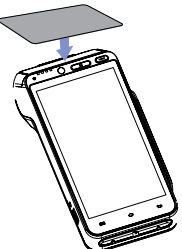

### Bezkontaktní karty

Přiložte kartu na místo pro bezkontaktní platební karty. Ponechte kartu během transakce přiloženou. LED indikace pro bezkontaktní platební karty zasvítí na potvrzení transakce.

- 2.3 Instalace (vložení) modulů
- 2.3.1 Instalování SAM1/SAM2/SIM
- Před sejmutím krytu baterie vypněte zařízení.
- Vzhled slotů pro SAM a SIM je stejný. Slot pro SIM kartu je jeden, pro SAM kartu jsou dva.

Konektory SAM/SIM se nacházejí uvnitř terminálu v zavřené přihrádce.

 Vypněte terminál, otočte ho na přední stranu a otevřete kryt (viz. obr. 1).

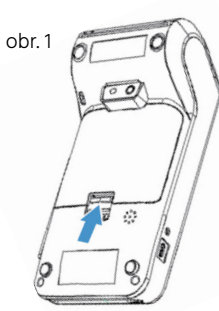

- 2) SAM1/SAM2 a SIM jsou označeny na vnitřní straně pod krytem, který jste otevřeli.
- 3) Při vkládání SAM/SIM karty se ujistěte, že seříznutý roh karty vkládáte podle obrázku 2.

4)Zavřete kryt.

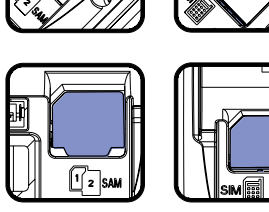

obr. 2

i Vkládáte-li jen jednu SAM kartu, doporučujeme ji vložit do slotu SAM1.

#### 2.3.2 Paměťová karta (MicroSD)

Před vkládáním vypněte zařízení. Zařízení podporuje karty do velikosti 32 GB.

MicroSD konektor se nachází uvnitř terminálu v zavřené přihrádce.

- Vypněte terminál, otočte ho na přední stranu a otevřete kryt.
- **2)** MicroSD slot je označen na vnitřní straně pod krytem, který jste otevřeli.
- 3) Posuňte kryt microSD slotu směrem dozadu a otevřete jej. Vložte microSD kartu, uzavřete kryt microSD slotu a posuňte ho směrem dopředu. Ujistěte se, že jste kartu vložili správně – kontakty směrem dolů a seříznutým rohem podle obrázku.

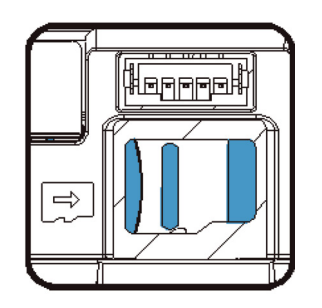

# 2.4 Termo kotouček pro tiskárnu

Specifikace:

| Barva  | bílá     |
|--------|----------|
| Šířka  | 57 mm    |
| Průměr | 40 mm    |
| Délka  | cca 18 m |

# 2.4.1 Vkládání termo kotoučku

- 1) Otevřete kryt na vkládání termo kotoučku zvednutím uzávěru nacházejícího se na horní straně zařízení a posunutím směrem dozadu.
- 2) Vložte termo kotouček do přihrádky podle následujícího obrázku.
- 3) Vytáhněte papír tak, aby vyčníval těsně z terminálu a zavřete kryt.
- 4) Zatlačte oba horní rohy krytu tak, aby zacvakly do správné polohy.

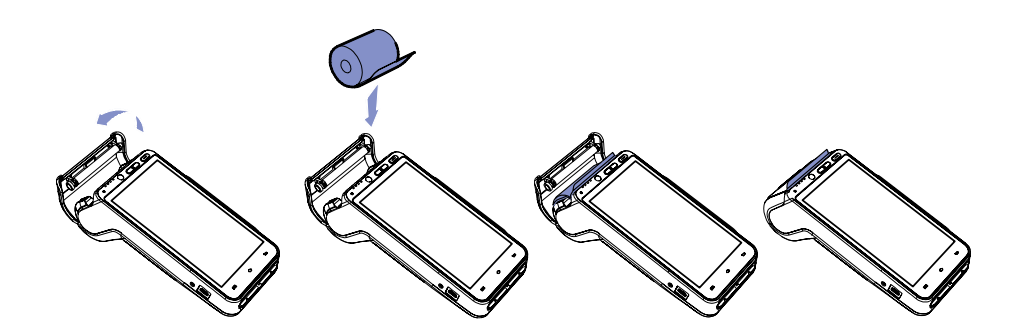

Při vkládání nového termo kotoučku 57 x 40 mm odrolujte zhruba 4 cm papíru a ten po zaklapnutí krytu odtrhněte.

### Zavřete kryt.

### 2.5 Baterie

### 2.5.1 Instalace baterie

- Zkontrolujte, zda zařízení není připojeno do elektrické sítě.
- Vypněte zařízení, otočte ho na přední stranu a otevřete kryt dle obrázků níže.
- 2) Připojte baterii do konektoru na baterii.
- 3) Položte baterii na místo pro baterii.
- 4) Zavřete kryt zařízení.

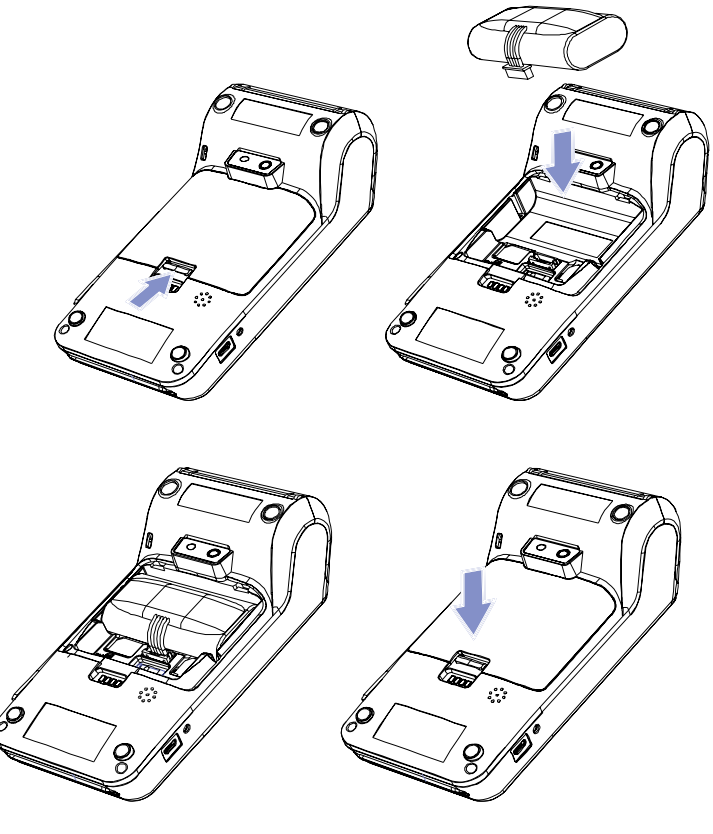

### 2.5.2 Nabíjení baterie

- 1) Připojte adaptér do micro USB konektoru zařízení nacházejícího se na levé straně terminálu.
- 2) Připojte adaptér do elektrické sítě.
- Zkontrolujte, zda červená LED dioda v horní části zařízení svítí (signalizuje, že se zařízení nabíjí).
- 4) Pokud svítí zelená LED dioda, zařízení je plně nabito.

#### 2.5.3 Sluchátka a micro USB konektor

Na levé straně zařízení se nachází 3,5 mm audio vstup a micro USB A konektor.

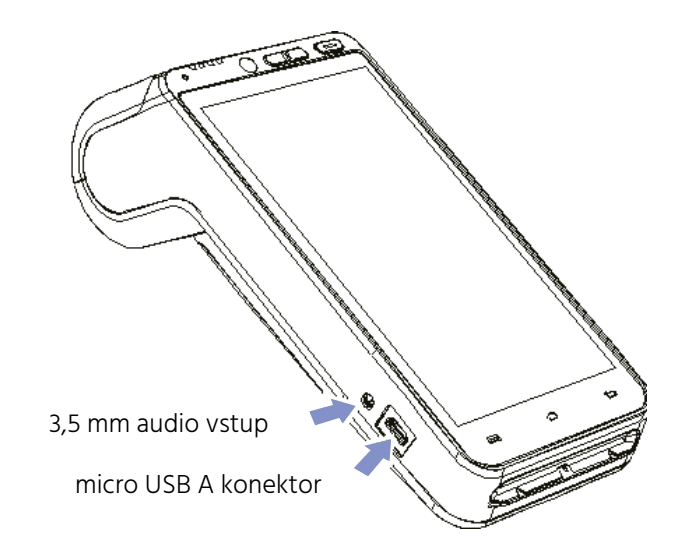

# DOPORUČENÍ

# 3.1 Bezpečnost

Vypínání terminálu

Před vypnutím zařízení odpojte napájecí adaptér.

Lithiová baterie Zařízení je vybaveno lithiovou baterií.

#### Baterie

- Používejte pouze baterie a napájecí adaptéry určené pro toto zařízení.
- Baterii nezkratujte, nerozebírejte.
- Životnost závisí na zátěži zařízení, počtu cyklů nabití baterie a provozní teplotě.

### 🚺 Baterii nevhazujte do ohně (hrozí riziko výbuchu).

#### Elektrická síť

- Používejte napájení v místě se snadným přístupem.
- Musí splňovat bezpečnostní standardy.
- Při použití napájecího zdroje SMART 8 musí být pojistka elektrické sítě 20A.

#### Kryty zařízení

Kryty zařízení pro baterii, SAM1/SAM2/SIM musí být během provozu zařízení uzavřeny.

#### V letadle

Terminál musí být v letadle vypnut a mít vyjmutou baterii.

# STANDARDY

#### CE označení

CE označení znamená, že tento výrobek prošel posouzením a splňuje bezpečnostní, zdravotní i environmentální požadavky EU.

Podporované pracovní frekvence (RF):

| E-GSM 900   | 880-915 MHz (TX); 925-960 MHz (RX)                                                             |
|-------------|------------------------------------------------------------------------------------------------|
| DCS 1800    | 1710-1785 MHz (TX); 1805-1880 MHz (RX)                                                         |
| WCDMA 900   | 880-915 MHz (TX); 925-960 MHz (RX)                                                             |
| WCDMA 2100  | 1920-1980 MHz (TX); 2110-2170 MHz (RX)                                                         |
| LTE Band 1  | 1920-1980 MHz (TX); 2110-21770 MHz (RX)                                                        |
| LTE Band 3  | 1710-1785 MHz (TX); 1805-1880 MHz (RX)                                                         |
| LTE Band 7  | 2500-2570 MHz (TX) ; 2620-2690 MHz (RX) LTE<br>Band 38: 2570-2620 MHz (TX); 2570-2620 MHz (RX) |
| LTE Band 40 | 2300-2400 MHz (TX); 2300-2400 MHz (RX) Wi-Fi:<br>2412-2472 MHz (TX/RX)                         |
| Bluetooth   | 2402-2480 MHz (TX/RX) RF ID:13.56 MHz<br>(TX/RX) GPS: 1575.42 MHz (RX)                         |

#### Maximální vysílací výkon:

| E-GSM 900  | 33 dBm (GMSK); 27 dBm (8PSK)                                                             |
|------------|------------------------------------------------------------------------------------------|
| DCS 1800   | 30 dBm (GMSK); 26 dBm (8PSK)                                                             |
| WCDMA 900  | 23 dBm                                                                                   |
| WCDMA 2100 | 23 dBm                                                                                   |
| LTE        | 23 dBm (Bandt), 23 dBm (Band3), 22 dBm (Ban-<br>dy), 22 dBm (Band38), 22 dBm (Band40)    |
| Wi-Fi      | 15.64 dBm (802.11b), 14.41 Bm (802.11g), 14.40 dBm<br>(802.11n20), 14.53 dBm (802.11n40) |
| Bluetooth  | 8.65 dBm BLE: 2.96 dBm RFID: 19.89 dBuA/m                                                |

# PLATEBNÍ KARTY

# Typy a popis platebních karet

VISA

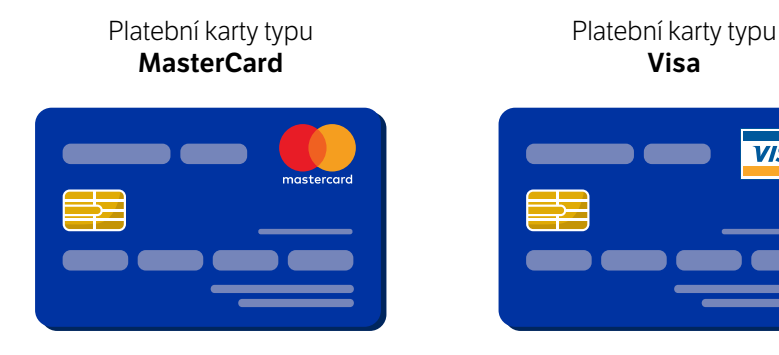

# Typy použití Platební karty

#### Kontaktní čipová Platební karta

- Pokud má Platební karta čip, vždy použijte nejdříve čip a až poté magnetický proužek.
- Platební kartu použijte zasunutím do čtečky čipem nahoru a vpřed.
- Platební kartu odeberte z terminálu až po dokončení transakce.

#### Bezkontaktní čipová Transakce

- Platební kartu přiložte k bezkontaktní čtečce a nechte přiloženou, dokud Platební terminál nevydá zvukový pokyn o načtení a nerozsvítí se všechny kontrolky bezkontaktní čtečky Platebních karet.
- Pro hodnoty plateb platí: platbu nižší než 500 Kč je možno provést bez zadání PIN. Pro platbu vyšší než 500 Kč, nebo rovnou 500 Kč je nutno zadat PIN Držitele Platební karty.

#### Transakce technologií NFC

• NFC je technologií oboustranného přenosu dat na krátkou vzdálenost mezi Platebním terminálem a mobilním telefonem, či jiným zařízením s podporou technologie NFC umožňující službu Contactless či PayWave. V případě provádění bezkontaktní Transakce, může nastat také případ, kdy bude zapotřebí Transakci provést kontaktně, s načtením Platební karty přes čtečku čipových Platebních karet v Platebním terminálu. V těchto případech se může jednat o situaci, kdy došlo k dosažení bezpečnostního kumulativního limitu pro bezkontaktní placení. Každá banka může mít tento bezpečnostní limit nastav jinak. Také může nastat chybné načtení Platební karty bezkontaktní čtečkou.

#### Transakce magnetickým proužkem

- Dodržujte pravidlo, že pokud má Platební karta čip, vždy použijte nejdřívě čip a ať poté magnetický proužek.
- Použií magnetického proužku neprovádějte příliš pomalu, ale ani neprotahujte Platební kartu tam a zpět. Může dojít k poškození Platebního terminálu, Popřípadě k provedení nepožadované Transakce.
- Magnetický proužek použijte protáhnutím Platební karty tak, aby Magnetický proužek směroval k platebnímu terminálu.
- Pro správné načtení Platební karty dbejte, aby byla Platební karta protáhnuta správně.

#### Transakce magnetickým proužkem

- Držitel Platební karty může být při realizaci Transakce vyzván k zadání PIN.
- PIN zadá na klávesnici Platebního terminálu a potvrdí zeleným tlačítkem "Enter"
- Pokud potřebuje Držitel Platební karty opravit číslice, použije tlačítko žluté tlačítko "Clear"
- Jestliže chce Držitel Platební karty zrušit probíhající Transakci, je zapotřebí stisknout červené tlačítko na Platebním terminálu "Cancel".
- Existují případy, kdy je místo zadání PIN zapotřebí ověřit podpis Držitele Platební karty. Vždy proveďte kontrolu podpisu na Dokladu z Platebního terminálu a porovnejte se vzorovým podpisem na zadní straně Platební karty (za předpokladu že podpis je, resp. má být na Platební kartě uveden). Pokud podpis souhlasí, dokončete Transakci stisknutím zeleného tlačítka. Jestliže podpis nesouhlasí (chybí), stiskněte červené tlačítko "Cancel" čímž dojde ke zrušení probíhající Transakce

# O APLIKACI

Aplikace Solitea Pay "STPAY" je aplikací, která na pozadí zařízení procesuje platby kartou. Aplikace funguje automaticky bez zásahu uživatele. Uživatel vstupuje do aplikace pouze v omezených případech, jako je například vrácení platby na účet platícího, zrušení úhrady dokladu placeného platební kartou, nebo v případě provedení platby formou před-autorizace a následné dokončení autorizace.

Aplikace nabízí uživateli následující funkce:

- 1. "Prodej"
- 2. "Návrat"
- 3. "Zrušení"
- 4. Autorizace platby "AUTH"
- 5. Dokončení autorizace "Dokončení AUTH"

Aplikace Solitea Pay, STPAY lze používat i samostatně bez pokladního SW.

Aplikaci lze naleznou na hlavní ploše zařízení pod názvem "STPAY" a ikonou:

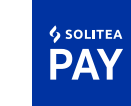

Pro vstup do aplikace, klikněte na ikonu aplikace. Aplikace vás vyzve k zadání unikátního čísla uživatele a PIN kódu.

| : | Číslo uživatele<br>1 |  |  |
|---|----------------------|--|--|
| 0 | PIN                  |  |  |
|   | PŘIHLÁSIT SE         |  |  |

Pro přihlášení zadejte číslo uživatele "1" a PIN "0000" (čtyři nuly).

Po zadání přístupových údajů se v aplikaci zobrazí hlavní menu, které obsahuje funkce aplikace.

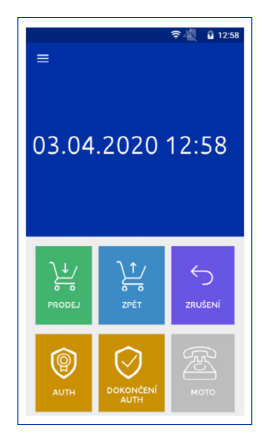

# Funkce platební aplikace STPAY

#### Funkce PRODEJ

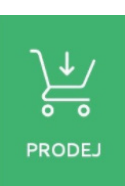

- Funkce prodej slouží k uskutečňování úhrady dokladů platebními kartami Visa, Mastercard, Maestro.
   Pro uskutečnění úhrady platební kartou, klikněte na ikonu "Prodej".
- Po kliknutí zadejte sumu a klikněte na tlačítko "Dále". \*
  - Následně se v aplikaci zobrazí obrazovka s výzvou na použití platební karty k uhrazení zadané sumy.

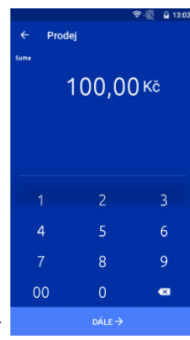

- Držitel Platební karty použije Platební kartu (přiložením, nebo vložením platební karty).
- V několika sekundách se procesuje platba a aplikace tiskne doklad o úspěšném / neúspěšném dokončení transakce.
- Následně se aplikace automaticky vrátí do hlavního menu aplikace.

\*Za předpokladu, že spolu se zařízením SMART 8 využíváte také integrovaný pokladní systém, není nutné, aby proces úhrady probíhal zde v platební aplikaci. Integrovaný pokladní systém automaticky vyvolá platební aplikaci k procesu úhrady dokladu platební kartou.

#### **Funkce NÁVRAT**

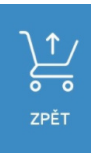

- Funkce "Návrat" slouží k vrácení platby. Postup je totožný jako postup v sekci "Funkce prodej".
- Nejdříve se zadává suma k vrácení, následně klikněte na tlačítko "Dále".
- V aplikaci se zobrazí obrazovka s výzvou na použití platební karty k vrácení zadané sumy na bankový účet majitele karty.
- Držitel Platební karty použije Platební kartu (přiložením, nebo vložením platební karty).
- V několika sekundách se vrácení platby a aplikace tiskne doklad o úspěšném / neúspěšném dokončení transakce.
- Následně se aplikace automaticky vrátí do hlavního menu aplikace.

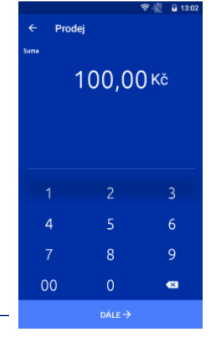

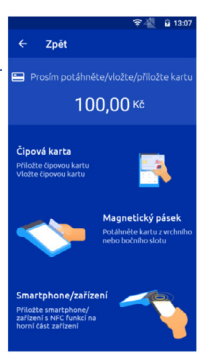

#### Funkce ZRUŠENÍ

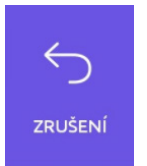

- Funkce "Zrušení" slouží ke zrušení poslední transakce. Pro zrušení Transakce Platební kartou, klikněte na ikonu "Zrušení".
- Po kliknutí vás aplikace vyzve k potvrzení zrušení poslední platby. Pro zrušení klikněte na "ANO".

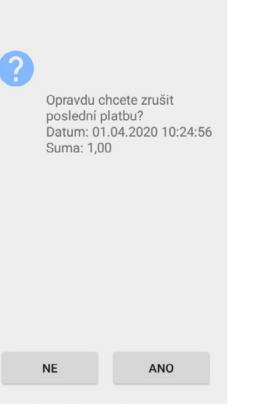

### Práce v platební aplikace STPAY

V hlavním menu aplikace vstupte do menu aplikace, kliknutím na 🧮 v levém horním rohu. Kliknutím na ikonu menu zobrazíte boční lištu s výběrem.

#### Transakce

Menu Transakce obsahuje údaje o všech Transakcích, které na zařízení proběhli formou úhrady platební kartou. Menu obsahuje také celkovou sumu transakcí, kterou naleznete v levém spodním rohu.

Funkce Transakce umožňuje také podrobný náhled jednotlivých transakcí kliknutím na danou Transakci.

Menu přehledu transakcí lze filtrovat dle datumu, pomocí tlačítka "Filtr" v levém horním rohu. Před kliknutím na toto tlačítko, vyberte datum (od – do), dle kterého proběhne filtrace.

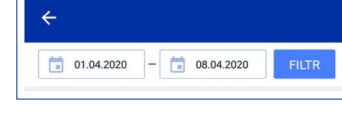

13:30 🛐 🐴 🖗

#### Uzávěrka

Menu uzávěrky obsahuje veškeré změny, které se událi od poslední provedené uzávěrky. Obsahuje údaje o prodejích, návratech a zrušených platbách.

V této sekci je také možné provést uzávěrku, nebo mezisoučet kliknutím na ikony, které se nachází na konci menu uzávěrek.

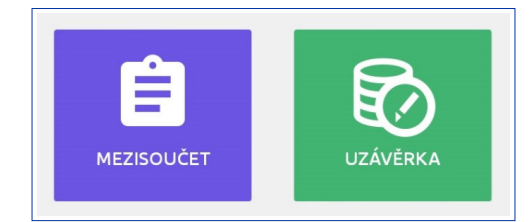

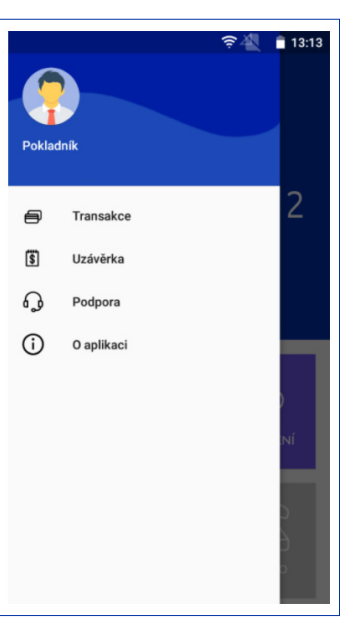

SOLITEA | Pay

21

#### Podpora

V menu Podpora naleznete informace o zařízení a kontakty na podporu Solitea Pay.

Model: název modelu zařízení.

**Sériové číslo:** sériové číslo zařízení, které lze naleznou i na spodní straně zařízení u čtečky čárových kódů.

**TID:** Terminal ID je identifikační číslo Platebního terminálu, které je specifickým znakem každého Platebního terminálu.

Verze: aktuální verze platební aplikace.

Telefon: telefonní číslo ústředny Solitea Pay

Email: emailová adresa podpory Solitea Pay

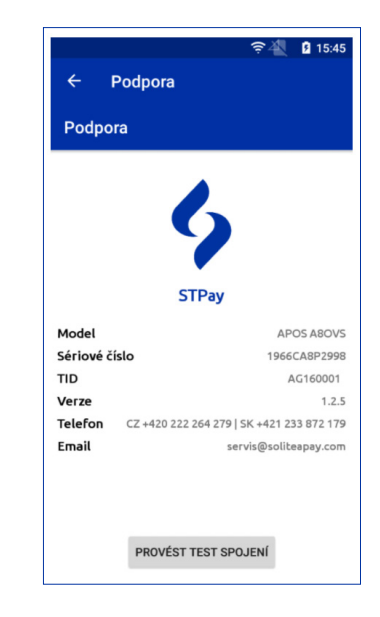

# PORTÁL SOLITEA PAY

### Aktivace zařízení

Pro hladký a bezchybný průběh aktivace musí být splněno následujících 5 bodů:

- 1. proběhla registrace na www.portal.soliteapay.com
- 2. proběhlo vytvoření pobočky a zařízení
- 3. proběhlo správné zapnutí zařízení
- 4. zařízení je připojeno na internet
- 5. proběhlo zadání správných aktivačních údajů

#### **Registrace na portál**

#### 1. krok – Registrace na www.portal.soliteapay.com

Pro aktivaci zařízení je nutné se registrovat na stránkách <u>www.portal.soliteapay.com</u>.

Podle druhu vztahu k Solitea Pay vyberte:

- Koncový uživatel zařízení "Nový uživatel? <u>Registrujte se zde</u>"
- Obchodní partner "Nový SO partner? <u>Registrujte se zde</u>" (pro přihlášení jako SO partner probíhá po registraci schválení partnera ze strany Solitea Pay)

| SOLITEA |                                                                          |         |
|---------|--------------------------------------------------------------------------|---------|
| *       | <b>→3</b> Pīthlást                                                       | Česky 🔻 |
|         | Přihlášení                                                               |         |
|         | E-mail:                                                                  |         |
|         | Your e-mail                                                              |         |
|         | Heslo:                                                                   |         |
|         | Your password                                                            |         |
|         | PŘIHLÁSIT                                                                |         |
|         | Zapomněli jste heslo? Požádat o obnovu hesla                             |         |
|         | Nový uživatel? Registrujte se zde<br>Nový SO partner? Registrujte se zde |         |
|         |                                                                          |         |

#### 2.1.2 2. krok – Vyplnění registračních údajů

Pro úspěšnou registraci vyplňte údaje o uživateli a firmě

### Uživatel

|                 | •8 Přihásit     | 🍋 Česky 👻 |
|-----------------|-----------------|-----------|
| Registrace      |                 |           |
| Uživatel        |                 |           |
| Stát            |                 |           |
| Česká republika | ¥               |           |
| Jméno           | Přijmeni        |           |
| 2.              |                 |           |
| E-mail          | Předvolba Čislo |           |
| 3.              | +4 🔻            |           |
|                 |                 |           |

- 1. 1. Výběr státu státní příslušnost uživatele
- 2. 2. Celé jméno a příjmení
- 3. 3. Email, telefonní předvolba státu, telefonní číslo
- 4. 4. Heslo

| Česká republika                                                          | <b>T</b>                                          | Q Hiedat        |
|--------------------------------------------------------------------------|---------------------------------------------------|-----------------|
| Název                                                                    | Mêsto                                             | PSČ             |
| Ulice                                                                    | Orientační číslo                                  | Popisnė čislo   |
| DIČ                                                                      | IČ DPH                                            | Typ společnosti |
|                                                                          |                                                   | Prosim vyberte  |
| Registračni úřad                                                         | Registračni čislo                                 | Založena        |
| <ul> <li>Registraci souhlasim so Všeober</li> <li>Registrovat</li> </ul> | , nými obchodními podmínkami a Pravidly ochrany e | sobnich údajú.  |

 Vyplnění údajů o firmě probíhá pomocí zadaní IČ subjektu do kolonky "IČO" a následně stisknutím tlačítka "Hledat". Údaje o firmě se automaticky vyplní. V případě absence údajů v některém z polí, údaje doplňte ručně.

V případě chyby při vyhledávaní údajů o firmě pomocí políčka "Hledat", doplňte údaje ručně.

- 2. Pro úspěšnou registraci je nutné zatrhnout pole "Registrací souhlasím se Všeobecnými obchodními podmínkami a Pravidly ochrany osobních údajů". Bližší informace o všeobecných obchodních podmínkách a pravidlech ochrany osobních údajů je možno nalézt na <u>www.soliteapay.com</u>, nebo po rozkliknutí propojení v textaci.
- 3. 3. Odeslání registrace

#### 2.1.3 3. krok – Úspěšná registrace

Po odeslání správně vyplněné registrace Vás portál informuje o úspěšné registraci. Registraci je nutné potvrdit v emailu, který bude zaslán na zadanou emailovou adresu při registraci.

|                                                                   | SOLITEA                                                                                                  |                                            |
|-------------------------------------------------------------------|----------------------------------------------------------------------------------------------------|--------------------------------------------|
| *                                                                 | ●Přihlásit                                                                                               | 🖿 Česky 🔻                                  |
|                                                                   |                                                                                                    |                                            |
| 11                                                                |                                                                                                    |                                            |
| Úspěšná re                                                        | gistrace                                                                                                 |                                            |
| Úspěšná re<br>Na Váš email: lucy.notova@g<br>umožníte přihlášení. | <b>gistrace</b><br>mail.com jsme Vám odeslali zprávu, která obsahuje aktivační odkaz. Kliknutím na tlači | îtko Aktivovat potvrdíte správnost údajů a |

#### 2.1.4 4. krok – Potvrzení registrace

V zaslaném potvrzovacím mailu klikněte na tlačítko "Aktivovat", čímž svou registraci potvrdíte. Po aktivaci budete přesměrováni na úvodní stránku soliteapay.com, kde se do svého účtu přihlásíte.

|             | SOLITEA                                                                       |  |
|-------------|-------------------------------------------------------------------------------|--|
| Vážená / Vá | ážený Lucia SO,                                                               |  |
| ďakujeme z  | a Vašu registráciu. Pre pokračovanie prosím kliknite na tlačidlo Aktivovať.   |  |
|             | Aktivovať                                                                     |  |
| Nezaregistr | ovali ste sa Vy? Kontaktujte prosím nášho administrátora hello@soliteapay.com |  |
|             | Solitea Pay, s.r.o.   http://www.soliteapay.com                               |  |
|             |                                                                               |  |

#### 2.2 Vytvoření pobočky

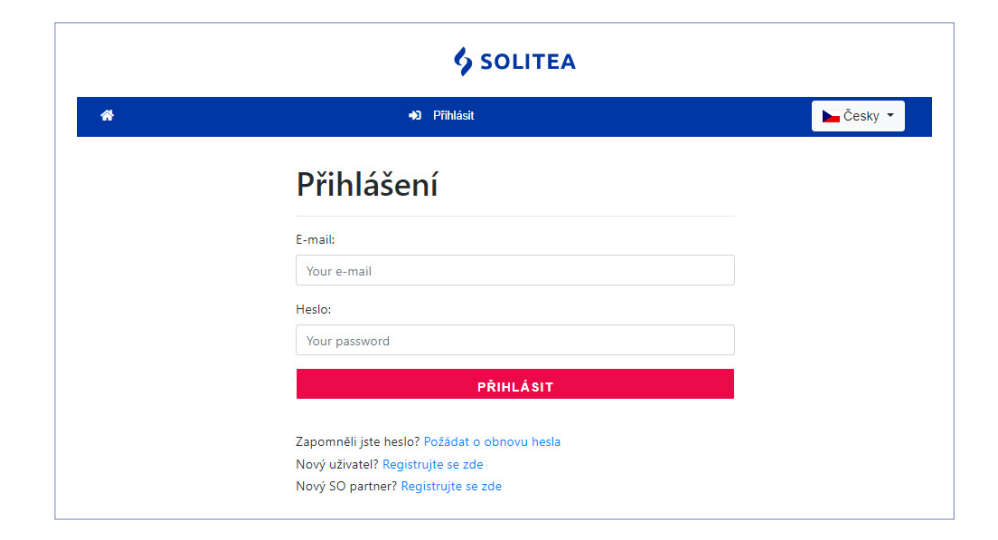

Po přihlášení do vašeho účtu je pro aktivaci zařízení nutné vytvořit pobočku a k ní přiřadit zařízení.

#### 2.2.1 1. krok – vytvoření pobočky

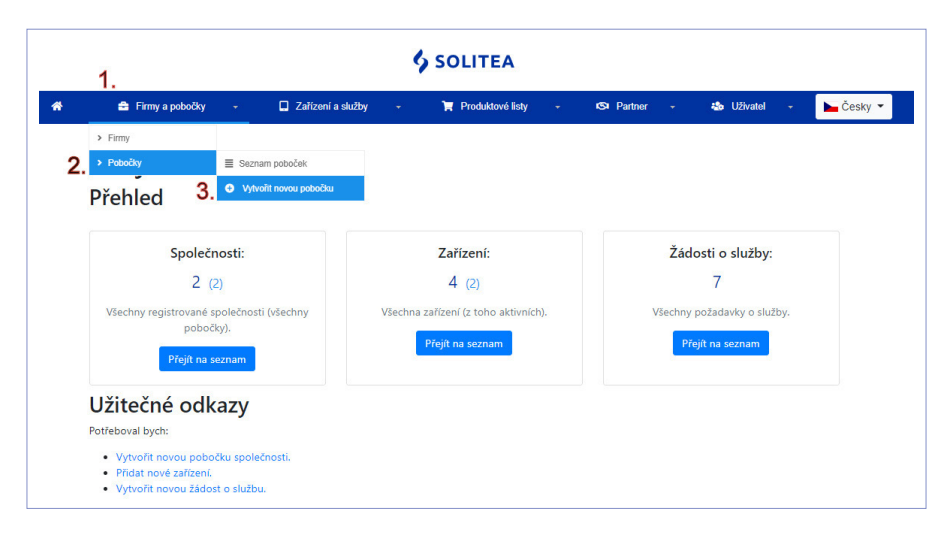

- 1. Vyberte "Firmy a pobočky"
- 2. Vyberte "Pobočky"
- 3. Vyberte "Vytvořit novou pobočku"

#### 2.2.2 2. krok – Výběr firmy

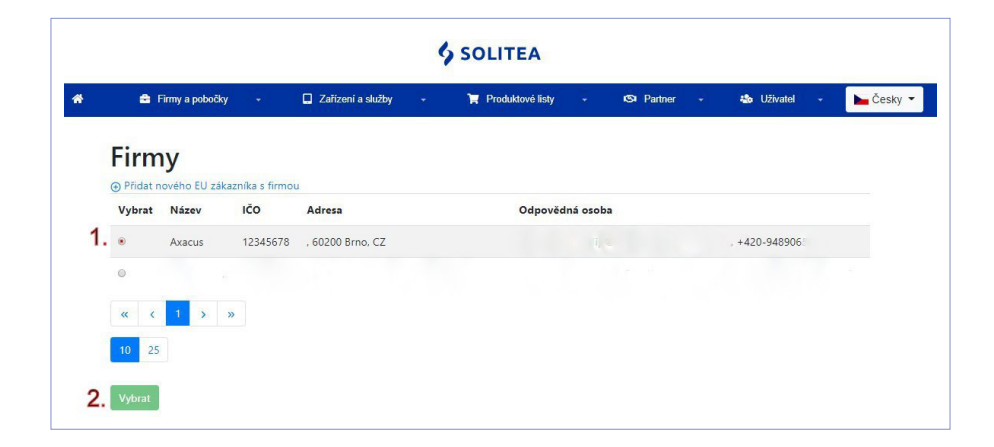

1. Označte firmu, pro kterou budete pobočku vytvářet

2. potvrďte výběr firmy kliknutím na "Vybrat".

#### 2.2.3 3. krok – Informace o pobočce

|                           |                                   |             | _                   |                                   | 28.8 |  |  |
|---------------------------|-----------------------------------|-------------|---------------------|-----------------------------------|------|--|--|
| V                         | ytvá                              | iření       | pol                 | bočk                              | y    |  |  |
| Ir                        | nform                             | ace c       | pob                 | očce                              |      |  |  |
| Náz                       | zev pobočk                        | y:          |                     |                                   |      |  |  |
|                           |                                   |             |                     |                                   |      |  |  |
| Čísl                      | 0                                 |             |                     |                                   |      |  |  |
|                           |                                   |             |                     |                                   |      |  |  |
| Ste                       | ejná adresa                       | ?           |                     |                                   |      |  |  |
| MC                        | obiini prove                      | DZ? W       | -                   |                                   |      |  |  |
| Ste                       | ejná kontak                       | tní osoba?  |                     |                                   |      |  |  |
|                           |                                   |             |                     |                                   |      |  |  |
| A                         | dresa                             | 1           |                     |                                   |      |  |  |
| A                         | dresa                             | 1           | PSČ                 |                                   |      |  |  |
| A                         | dresa                             | 1           | PSČ                 |                                   |      |  |  |
| A<br>Mě:                  | dresa                             | 1           | PSČ                 | ntační číslo                      |      |  |  |
| A<br>Mě:<br>Ulic<br>Čísl  | dresa<br>sto<br>e<br>o budovy     | 1           | PSČ<br>Orie         | ntační číslo                      |      |  |  |
| A<br>Měs<br>Ulic<br>Čísl  | dresa<br>sto<br>e<br>o budovy     |             | PSČ<br>Orie         | ntační číslo                      |      |  |  |
| A<br>Mě:<br>Ulic          | dresa<br>sto<br>e<br>o budovy     | 1           | PSČ<br>Orie         | ntační číslc                      |      |  |  |
| A<br>Mě:<br>Ulic<br>Čísl  | dresa<br>sto<br>o budovy<br>ontal | a<br>ctní o | orie                | ntační číslo                      |      |  |  |
| A<br>Mě:<br>Ulic<br>Čísl  | o budovy<br>ontal                 | a<br>ctní o | PSČ<br>Orie<br>Soba | ntační číslo                      |      |  |  |
| A<br>Mě:<br>Ulic<br>Čísl  | dresa<br>sto<br>o budovy<br>ontal | n<br>ctní o | PSČ<br>Orie<br>soba | ntační číslo<br>není              |      |  |  |
| A<br>Měš<br>Ulici<br>Čísl | dresa<br>sto<br>o budovy<br>ontal | a<br>ctní o | PSČ<br>Orie<br>Soba | ntační číslo<br>není<br>dvolba Čí | sio  |  |  |

- 1. Vyplňte vámi vybraný název pobočky.
- V případě stejné adresy pobočky jako je adresa sídla firmy, vyberte možnost "Stejná adresa". Informace se propíšou automaticky. Pokud se jedná o novou pobočku, na jiné adrese než je adresa sídla firmy, vepište údaje do sekce "Adresa".
- 3. Možnost "Mobilní prodej" vyberte, pokud bude zařízení používáno v mobilním provozu.
- V případě stejné kontaktní osoby, jako je kontaktní osoba v informacích o firmě, vyberte možnost "Stejná kontaktní osoba". Informace se propíšou automaticky.
- 5. Uložte výše zadané údaje.

#### 2.3 Vytvoření zařízení

#### 2.3.1 1. krok – Vytvoření zařízení

| 😑 Firmy a pobočky               | - 🔲 Zařízení a                     | služby - 🏹 Produktové listy -                                       | is Partner + 🍪 Uživatel + 🕨 |  |  |  |
|---------------------------------|------------------------------------|---------------------------------------------------------------------|-----------------------------|--|--|--|
| Vítejte                         | 2. > Zařízení<br>> Platobní služby | <ul> <li>Seznam zařízení</li> <li>Vytvořit nové zařízení</li> </ul> |                             |  |  |  |
| Přehled                         |                                    |                                                                     |                             |  |  |  |
| Společi<br>2 (                  | nosti:                             | Zařízení:                                                           | Žádosti o služby:<br>7      |  |  |  |
| Všechny registrované s<br>poboč | společnosti (všechny<br>šky).      | Všechna zařízení (z toho aktivních).                                | Všechny požadavky o služby. |  |  |  |
| Přejít na s                     | seznam                             | Přejít na seznam                                                    | Přejít na seznam            |  |  |  |
| Užitečné odk                    | azv                                |                                                                     |                             |  |  |  |
| Potřeboval bych:                |                                    |                                                                     |                             |  |  |  |

- 1. Vyberte "Zařízení a služby"
- 2. Vyberte "Zařízení"
- 3. Vyberte "Vytvořit nové zařízení"

#### 2.3.2 2. krok – Výběr firmy

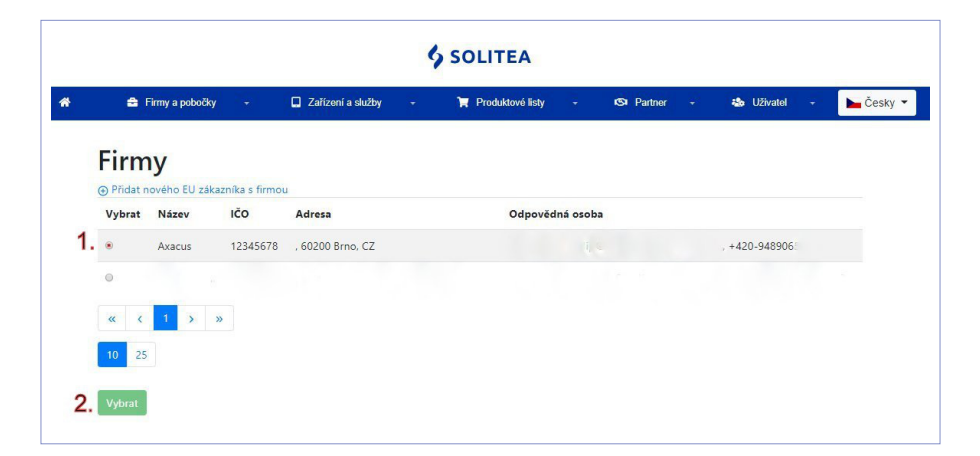

- 1. Označte firmu, pro kterou budete zařízení vytvářet.
- 2. Potvrďte výběr firmy kliknutím na "Vybrat".

#### 2.3.3 3. krok – Výběr pobočky

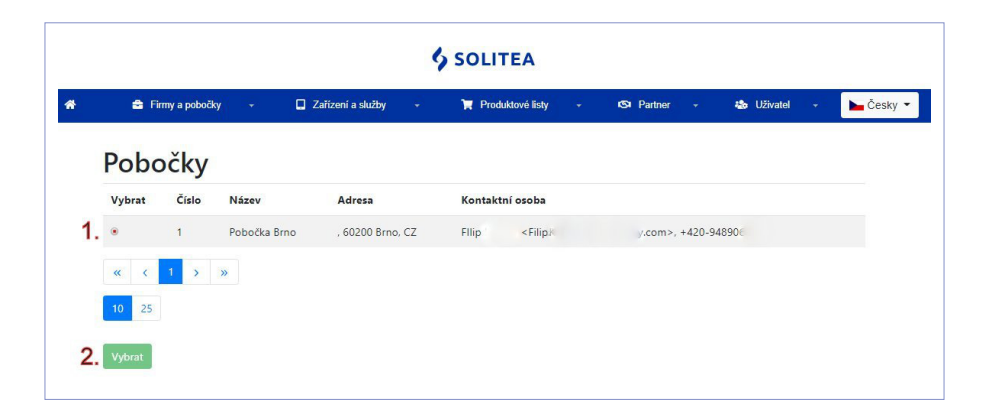

- 1. Označte pobočku, pro kterou budete zařízení vytvářet.
- 2. Potvrďte výběr kliknutím na "Vybrat".

#### 2.3.4 4. krok – Úprava zařízení

| 🖨 Firmy a pobočky 👻                | 🔲 Zařízení a služby 🚽 | 🗮 Produktové listy - | KSN Partner →   | 🐁 Uživatel 👻 | Cesky |
|------------------------------------|-----------------------|----------------------|-----------------|--------------|-------|
| Úprava zaříze                      | ní                    |                      |                 |              |       |
| Zařízení je aktivováno             |                       |                      |                 |              |       |
| *Název pobočky:                    | Číslo:                | **                   | Pin:            |              |       |
| Pobočka Brno                       |                       |                      |                 |              |       |
| тур                                | 2. Model              | 3.                   | Název zařízení: |              |       |
| POS terminál                       | SMART 8               | ×                    |                 |              |       |
| Sériové číslo:                     |                       |                      |                 |              |       |
|                                    |                       |                      |                 |              |       |
| Nomán jožtě začízoní chtěl buch si | ho objednat           |                      |                 |              |       |

#### 1. Vyberte typ terminálu, který vlastníte.

| POS terminál      | • |
|-------------------|---|
| POS terminál      |   |
| Platební terminal |   |
| POS a platební    |   |

- POS terminál
- Platební terminál
- POS a platební

2. Vyberte model, který vlastníte

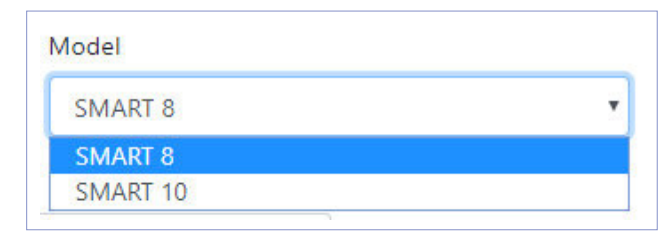

- Smart 8
- Smart 10
- Zadejte Vámi vybraný název zařízení příklad: Smart 8 (název firmy)
- 4. Sériové číslo (S/N)

Zadání sériového čísla je v procesu aktivace jedním z nejdůležitějších kroků. Proto dbejte na správné zadání sériového čísla.

Sériové číslo zařízení naleznete na krabici, ve které jste zařízení zakoupili, nebo na samotném zařízení. Toto sériové číslo přepište do kolonky "Sériové číslo".

S/N na zařízení / S/N na krabici:

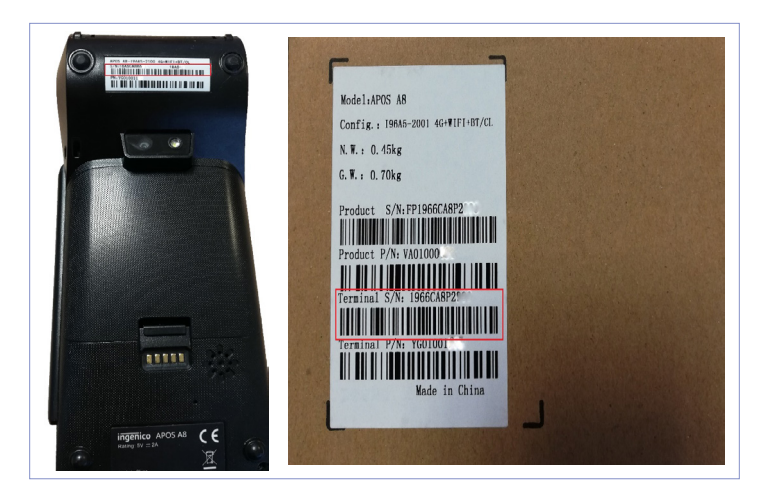

5. Potvrďte zadané údaje stisknutím tlačítka "Uložit".

\* - "Název pobočky" – automatiky vyplněný řádek z informací o pobočce, které zařízení přiřazujete.

\*\* - "Pin" – kód Pin, který se Vám po úspěšném vytvoření zařízení vygeneruje k danému zařízení.
 Slouží k úspěšné aktivaci zařízení (<u>zde</u>)

### 2.4 Aktivace zařízení

Aktivací zařízení se rozumí uvedení zařízení do provozu. Bez aktivace není možno zařízení používat. Aktivace probíhá zadáním údajů z <u>www.portal.soliteapay.com</u> do zařízení.

#### 2.4.1 1. krok – zapnutí zařízení

Podržením tlačítka v pravém horním rohu zařízení (cca 3 sekundy).

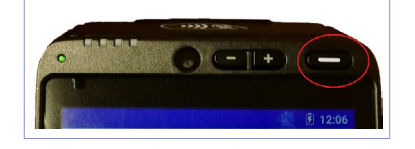

#### 2.4.2 2. krok – aktivační údaje

#### Aktivační údaje jsou IČ a PIN.

PIN naleznete na <u>www.portal.soliteapay.com</u> v sekci "Zařízení a služby" - "Seznam zařízení".

| Přehled                                                                                                    |                                      |                                                                                               |      |                                                      |
|----------------------------------------------------------------------------------------------------|--------------------------------------|-----------------------------------------------------------------------------------------------|------|------------------------------------------------------|
| Společnos                                                                                                    | ti:                                  | Zařízení:                                                                                     |      | Žádosti o služby:<br>7                               |
| Z (Z)<br>Všechny registrované spole<br>pobočky).<br>Přejít na sezn                                                    | ečnosti (všechny                     | <ul> <li>4 (2)</li> <li>Všechna zařízení (z toho aktivní</li> <li>Přejít na seznam</li> </ul> | ch). | /<br>/šechny požadavky o služby.<br>Přejít na seznam |
| Užitečné odkaz<br>Potřeboval bych:<br>• Vytvořit novou pobočku<br>• Přídat nově zařízení<br>• Vytvořit novou zádost o | <b>ty</b><br>společnosti.<br>službu. |                                                                                               |      |                                                      |
|                                                                                                    |                                      |                                                                                               |      |                                                      |

- 1. Vyberte "Zařízení a služby"
- 2. Vyberte "Zařízení"
- 3. Vyberte "Seznam zařízení"

Aktivační PIN kód k zařízení naleznete v sloupci "PIN". PIN kód je přiřazen zařízení podle sériového čísla (S/N), které najdete ve sloupci "Sériové číslo".

| ÷     | Firmy a pot | oočky <del>-</del> | Zařízení | a služby 🚽   | Produktov     | é listy – | S Partner | · &        | Uživatel | •  | 🍆 Česky ୟ |
|-------|-------------|--------------------|----------|--------------|---------------|-----------|-----------|------------|----------|----|-----------|
| Zař   | ízení       |                    |          |              |               |           |           |            |          |    |           |
| Číslo | Název       | Тур                | Model    | Pobočka      | Sériové číslo | PIN       | Objednané | Aktivované | Online   |    |           |
| 1     | APOS 1      | POS_AND_PAY        | SMART 8  | Pobočka Brno | 18ASCA8       | 036170403 | ×         | ×          | ×        | 47 | ß         |
|       |             | 1                  |          | 1.1.1        |               |           |           |            |          |    |           |
| «     | < 1 >       | »                  |          |              |               |           |           |            |          |    |           |
| 10    | 25          |                    |          |              |               |           |           |            |          |    |           |

#### 2.4.3 3. krok – deaktivace / vypnutí Demo režimu

Zařízení se po zapnutí nachází v Demo režimu. Aktivací se demo režim vypne.

# REKLAMACE

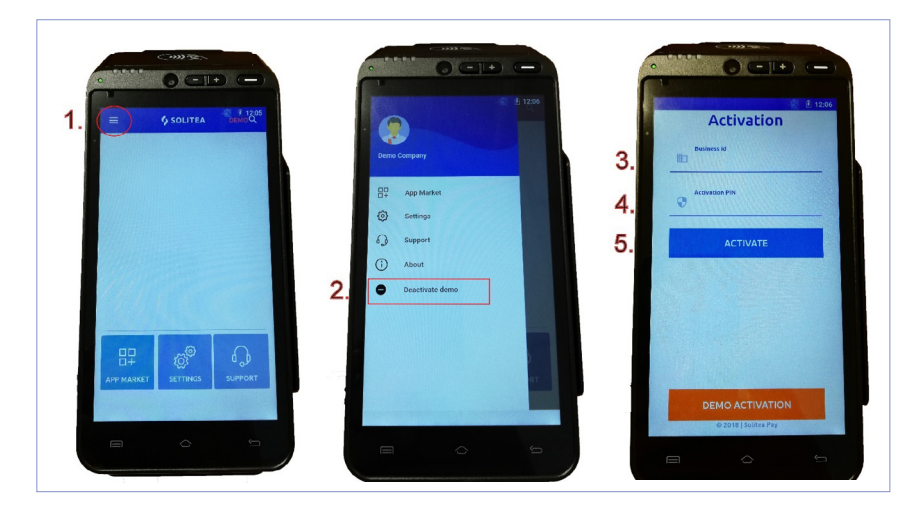

- 1. Vyberte tlačítko menu v levém horním rohu
- 2. Vyberte deaktivaci demo režimu kliknutím na "Deactivate demo"
- 3. Vepište IČ do kolonky "Bussiness id"
- 4. Vepište PIN do kolonky "Activation PIN" (kde naleznete PIN? hypertext)
- 5. Klikněte na tlačítko "ACTIVATE", kterým zařízení aktivujete

#### 2.4.4 4. krok – Úspěšná aktivace zařízení

Po úspěšné aktivaci zařízení naleznete po rozkliknutí tlačítka menu, v levém horním rohu, název firmy pod kterou jste zařízení registrovali na <u>www.portal.soliteapay.com</u>

Nyní je zařízení připraveno k plnému provozu.

\*\* Pro vložení ceníku použijte webové adresy <u>www.soliteapay.com</u>, nebo <u>www.idoklad.cz</u>

# CO DĚLAT KDYŽ

#### Zařízení nefunguje

Baterie může být vybitá nebo aplikace nereaguje. Prosím zkontrolujte, zda je připojen adaptér a zařízení restartujte.

#### Tiskárna nefunguje

Nefunkčnost tiskárny může být způsobena nesprávným napájením nebo nesprávně vloženým termo kotoučkem. Prosím zkontrolujte adaptér zařízení — pokud je baterie zařízení vybitá a zbývající kapacita je nedostatečná k vytištění, tiskárna automaticky doklad nevytiskne. Zkontrolujte termo kotouček a kryt, zda jsou správně vloženy.

#### Selhání transakce

#### Následující důvody mohou představovat problém pro zrealizování transakce:

poškozený magnetický proužek platební karty, poškozený čip platební karty, poškozená čtečka karet, poškozená SIM karta, nesprávné a rychlé potažení platební karty, odpojená internetová přípojka, odpojené bezkabelové internetové připojení.

- Zkuste platbu jinou platební kartou s magnetickým páskem.
- Potažení platební karty realizujte pomalu a plynule.
- Zkuste realizovat platbu manuálně namísto použití magnetického proužku platební karty.
- Zkuste platbu jinou platební kartou s čipem.
- Zkontrolujte, zda je SIM karta správně vložena a zda funguje Wi-Fi připojení.

Pokud problém nemůžete vyřešit, kontaktujte prosím zákaznickou podporu Vašeho dodavatele.

# KONTAKTY

# Podpora Solitea pay

podpora@soliteapay.com

CZ: +420 222 264 279 SK: +421 233 872 179

### **Obchod Solitea Pay**

obchod@soliteapay.com

CZ: +420 737 063 780 SK: +421 948 906 503

### Podpora platební funkce

SIASK msupport@sia.eu

CZ: +420 222 232 980 SK: +421 268 285 255